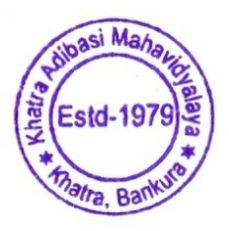

## খাতড়া আদিবাসী মহাবিদ্যালয় <u>খাতড়া , বাঁকুড়া</u>

তাং ঃ ০৪/০৩/২০২১

 নির্দ্ধবিদ্যালয়ের Ref No . BKU/CE/UG/131/2021 Dated 04.03.2021

 নির্দেশানুসারে ২০২০-২০২১ শিক্ষাবর্ষের 3<sup>rd</sup> Semester এবং 5<sup>th</sup> Semester এর B.A. / B.Sc.

 /B.Com Honours & Programme ছাত্র-ছাত্রীদের ON LINE ENROLLMENT

 Form Fillup সংক্রান্ত বিজ্ঞপ্তি

২০১৯-২০২০ শিক্ষাবর্ষে  $2^{nd}$  Semester ও  $4^{th}$  Semester -এ Examination Form Fillup করে পরীক্ষা দিয়েছিলে এবং  $2^{nd}$  Semester থেকে  $3^{rd}$  Semester এবং  $4^{th}$  Semester থেকে  $5^{th}$  Semester এ Admission নিয়েছিলে তাদেরকে ON LINE ENROLLMENT করার জন্য নিম্নলিখিত নির্দেশগুলি অনুসরণ করতে বলা হচ্ছে।

★ বাঁকুড়া বিশ্ববিদ্যালয়ের নির্দেশানুসারে প্রত্যেক ছাত্র-ছাত্রীকে বাঁকুড়া বিশ্ববিদ্যালয়ের website-এ গিয়ে নিজের User Id & Password (বিশ্ববিদ্যালয় থেকে পাওয়া) দিয়ে log in করে নির্দিষ্ঠ Enrollment Form Fillup করতে হবে। বিশ্ববিদ্যালয় থেকে ফোন-এ Massage এর মাধ্যমে তাদের নিজ নিজ User Id & Password জানিয়ে দেওয়া হচ্ছে। User Id & Password না পেলে কলেজ কার্য্যালয়ে যোগাযোগ করতে হবে।

\*\* Enrollment Form করার সময় বলেজ website-এ গিয়ে User Id & Password দিয়ে log in করে বিশ্ববিদ্যালয়ের নির্দ্বিষ্ঠ টাকা জমা করতে হবে, নচেৎ Enrollment Form এর কাজ সম্পূর্ণ হবে না। Enrollment Form Fillup না করলে Examination Form Fillup করতে পারবে না।

\*\* যারা যে Subject গুলি Internal Assessment Examination দিয়েছো, তারা Online Enrollment Form Fillup করার সময় সেই Subject গুলি Choice করবে। যদি ভুল Subject Choice করো তার জন্য কলেজ কর্ত্তৃপক্ষ দায়ী থাকবে না।

★★★★ যে সমস্ত ছাত্র-ছাত্রী নির্দিষ্ঠ টাকা জমা করবে না, তাদের Enrollment Form Fillup বাতিল বলে গন্য করা হবে। এর জন্য কলেজ কর্ত্তপক্ষ দায়ী থাকবে না।

> <u>Online Enrollment টাকা জমা দেবার তারিখ</u> ০৪-০৩-২০২১ থেকে ০৭-০৩-২০২১ তারিখ পর্যন্ত রাত ১২ টা পর্যন্ত

ONLINE ENROLLMENT এর জন্য নিম্নলিখিত টাকা দিতে হবে। Registration Fees: Rs. 100/-<u>Processing (One time) : Rs. 50/-</u> Total Rs. 150/-

## নিম্নলিখিত STEP অনুযায়ী টাকা জমা করতে হবে।

- 1. Go To www.khatraadibasimahavidyalaya.in
- 2. Student Login By Using User Id & Password
- 3. Go to Pay Now & Submit

## <u>Online Enrollment করার তারিখ</u>

০৫-০৩-২০২১ থেকে ০৭-০৩-২০২১ তারিখ পর্যন্ত রাত ১২ টা পর্যন্ত

ON LINE ENROLLMENT এর ক্ষেত্রে নিম্নলিখিত link-এ গিয়ে সঠিক Subject গুলি Choice করে Submit করতে বলা হচ্ছে।

https://bkuresults01.com/oas/

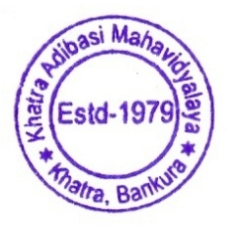

Teacher-in-Charge Khatra Adibasi Mahavidyalaya Khatra :: Bankura